## GUIDA PER L'AREA "FORMAZIONE" SUL SITO WWW.ODPSERVIZI.COM

1. Accedere al sito <u>www.odpservizi.com</u> e accedere all'area privata.

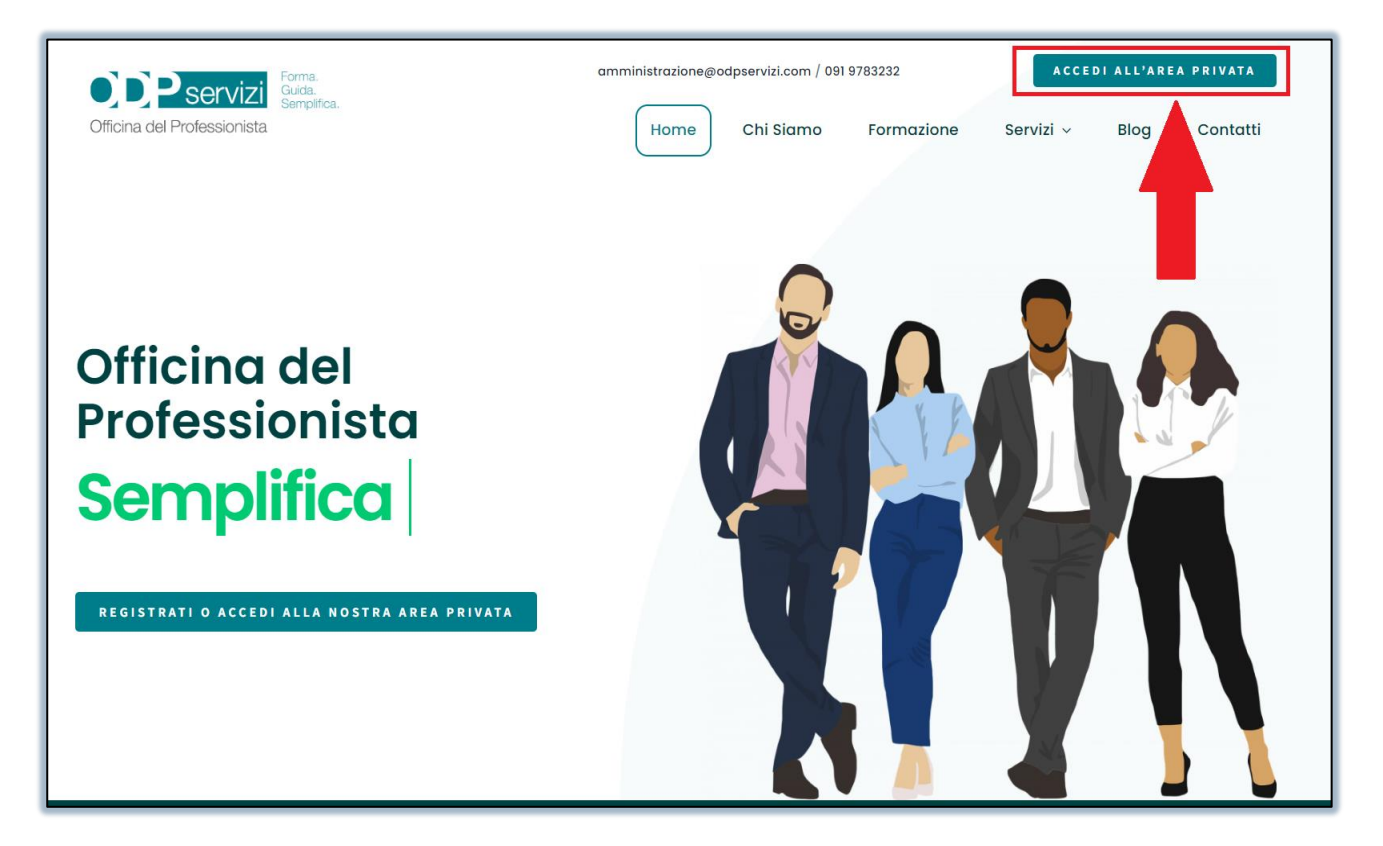

2. Se non sei registrato fallo cliccando su "Registrati Qui", o se sei già registrato inserisci Username e Password e clicca su "Accedi".

| Officina del Professionista                                                                                                    |  |  |  |  |
|----------------------------------------------------------------------------------------------------|--|--|--|--|
| Email/Username<br>Password<br>Accedi Hai dimenticato la Password?<br>Registrati Qui                                                                                                    |  |  |  |  |
| ODP Servizi srl – Officina del Professionista srl<br>Via Villagrazia, 320 – 90126 – Palermo (PA) – Tel. 091/978.32.32 – Fax 0434/18.51.691 – amministrazione@odpservizi.com P.Iva/C.F. 01686600931 – Cap. Soc.<br>116.000,00 € interamente versato – REA PA 307632 – Codice Destinatario T9K4ZHO<br>Powered By Pushit.it |  |  |  |  |

3. Una volta effettuato l'accesso all'area privata basterà cliccare su "Formazione".

| Officina del Professionista                                                                                                    | Forma.<br>Guida.<br>Semplifica.                              |                             | nnr Utente                                                              |        |
|----------------------------------------------------------------------------------------------------|--------------------------------------------------------------|-----------------------------|-------------------------------------------------------------------------|--------|
| 👪 Dashboard 📑 Blog 🍙 Form                                                                                                    | nazione 🗠 🚦 Ordini 📲                                         | ∎ Utility ∨                 |                                                                         | 0<br>R |
| Benvenuto nella tua area privata MARIA AMATO (Utente)         Ultimo accesso: DATA ULTIMO ACCESSO DELL'UTENTE         Prossimi Promemoria         Articoli in Evidenza         Al momento non sono presenti |                                                              |                             |                                                                         |        |
| Assistenza<br>Se hai dubbi sull'utilizzo del portale                                                                                                    | o se hai delle domande sui no                                | ostri servizi <u>clicca</u> | Articoli nel Blog!<br>Presto ne arriveranno di nuovi<br>Resta collegato |        |
| <u>qui</u><br>Per consentire ai nostri operatori di a<br>sito clicca qui e scarica il programma                                                                                                    | assisterti nell'utilizzo del nosti<br>a di assistenza remota | ro software o del           | Mostra tutti gli Articoli                                               |        |

4. Per PRENOTARSI ad un nuovo evento basterà cliccare su "Prenota percorso formativo".

| Officina del Professionista                                                                                                    | 'mr' Utente                                                                |
|----------------------------------------------------------------------------------------------------|----------------------------------------------------------------------------|
| Image: Dashboard       Image: Blog       Image: Dremazione image: Dremazione image: Drema | Utente)                                                                    |
| Prossimi Promemoria                                                                                                    | Articoli in Evidenza<br>Al momento non sono presenti<br>Articoli nel Blog! |
| Assistenza                                                                                                    | Presto ne arriveranno di nuovi<br>Resta collegato                          |

5. Clicca Prenota per vedere i dettagli e "acquistare l'evento" (Attenzione per gli eventi gratuiti potrai continuare la procedura senza bisogno di acquistare nulla).

| CDPServizi Forma.<br>Guida.<br>Semplifica.                                                                                                    | O Utente |
|----------------------------------------------------------------------------------------------------|----------|
| Dashboard 📑 Blog 👩 Formazione 🗸 📑 Credito 📑 Utility 🗸                                                                                                    | <b>L</b> |
| Eventi / <u>Prenotati</u>                                                                                                    |          |
| Prenotati Corsi Singola Lezione                                                                                                    |          |
| Revisori Legali MEF Materie Caratterizzanti - Relatore Oscar Bazzotti - N° CNDCEC 207576 Sono presenti 11 Eventi suddivisi in 9 Eventi Virtuali 2 Eventi Misti e sarà possibile prenotarsi entro il 16/10/2023 con il primo evento il 15/05/2023 e l'ultimo 16/10/2023 Corso formazione e aggiornamento revisori legali 2023 - 24 ore accreditato dall'ODCEC di Grosseto. | Prenota  |
| Corso di Comunicazione Finanziaria Internazionale                                                                                                    | Prenota  |

 Dopo essersi prenotati correttamente all'evento, per seguire (in diretta o in differita) la lezione alla quale risulti già come partecipante basta accedere sempre su "Formazione" e cliccare su "La mia formazione".

| Officina del Professionista                                                                                                    | کی<br>۱۳۳۴ Utente                                                                                       |  |
|----------------------------------------------------------------------------------------------------|----------------------------------------------------------------------------------------------------|--|
| Tore and a Blog                                                                                                    | <b>5</b>                                                                                                |  |
| La mia formazione         Benvenuto nella tua area privata MARIA AMATO (Utente)         Uttimo accesso: DATA ULTIMO ACCESSO DELL'UTENTE         Prossimi Promemoria         Articoli in Evidenza |                                                                                                    |  |
| Assistenza<br>Se hai dubbi sull'utilizzo del portale o se hai delle domande sui nostri servizi clicca                                                                                            | Al momento non sono presenti<br>Articoli nel Blog!<br>Presto ne arriveranno di nuovi<br>Resta collegato |  |
| qui<br>Per consentire ai nostri operatori di assisterti nell'utilizzo del nostro software o del<br>sito clicca qui e scarica il programma di assistenza remota                                   | Mostra tutti gli Articoli                                                                               |  |

7. Clicca sul Accedi per entrare all'interno del corso dove trovi le lezioni ed eventuali questionari del webinar.

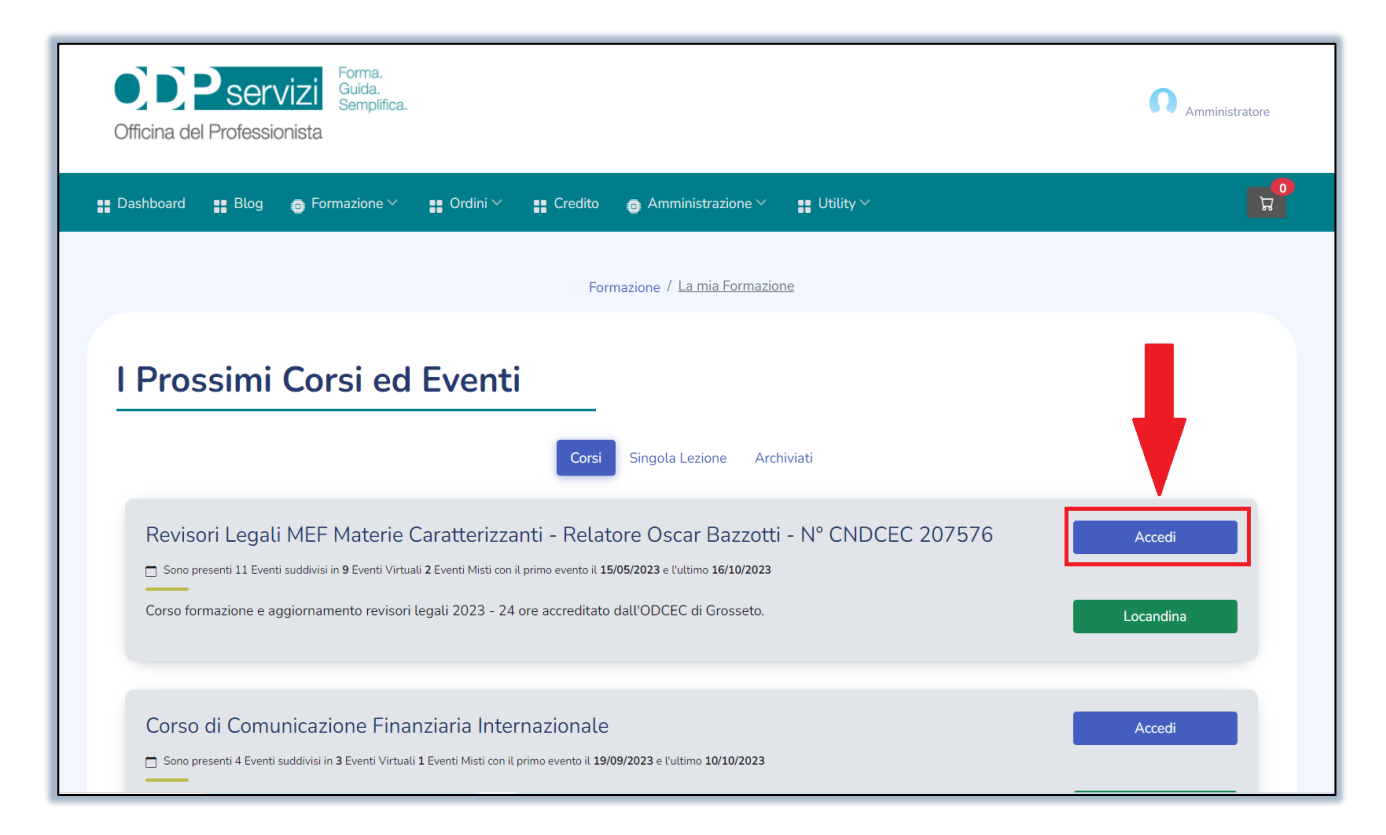

8. Troverai sempre i dettagli del corso ma scorrendo in basso alla pagina potrai accedere alla singola lezione cliccando su "PARTECIPA".

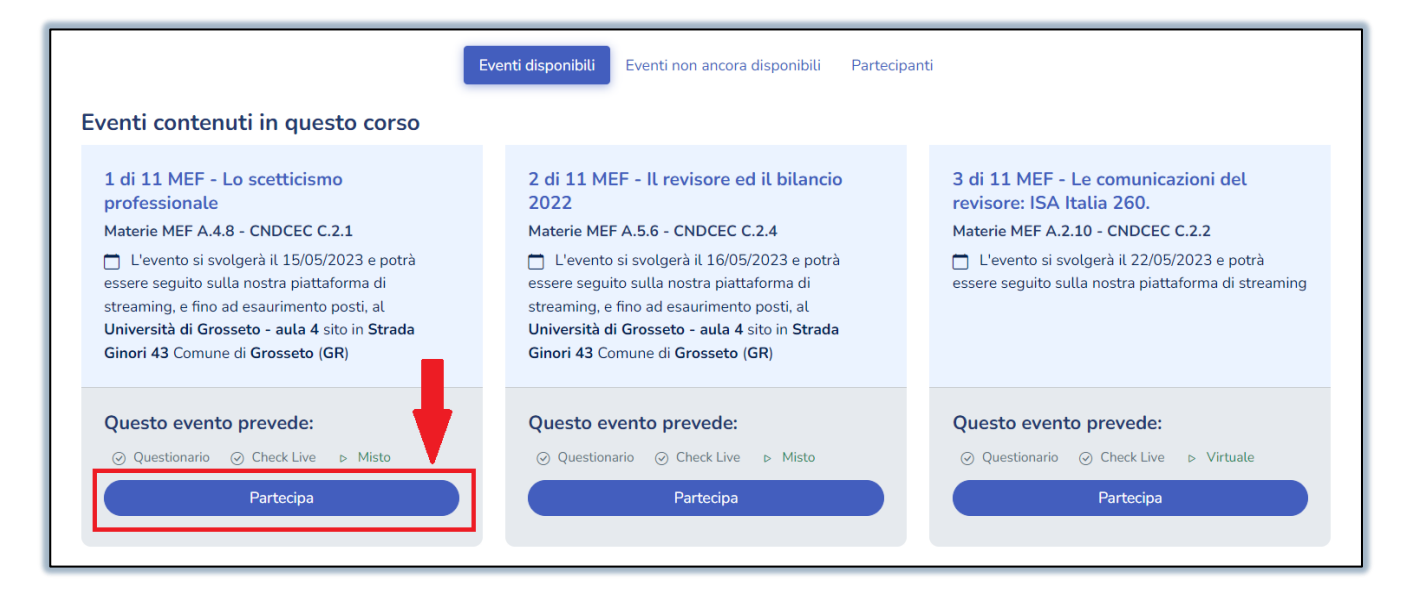

9. Dopo aver cliccato su "Partecipa" ti troverai dentro l'aula dove potrai seguire l'evento e alla fine, non appena disponibile, potrai rispondere anche al "Questionario", per gli eventi che lo prevedono.

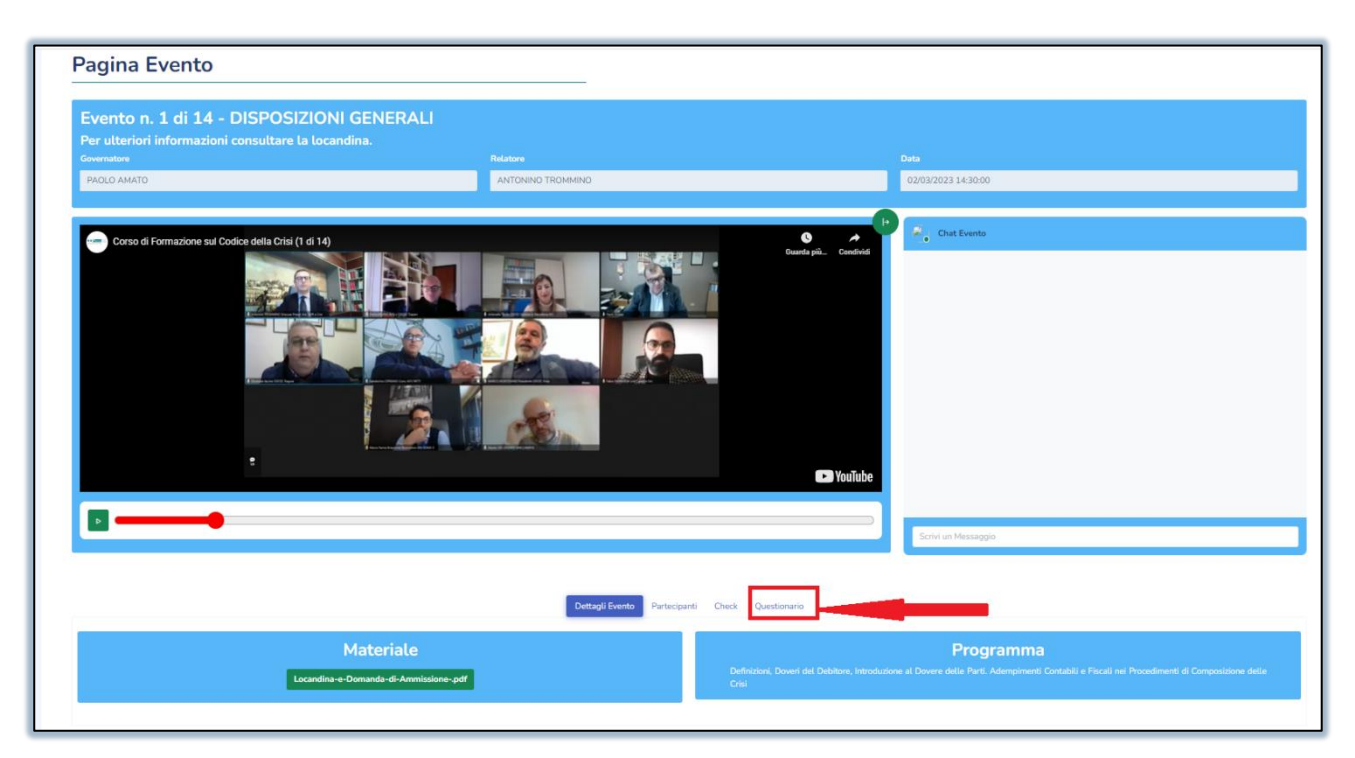

10. Tra i dettagli dell'evento troverai anche la locandina e il materiale didattico (se reso disponibile dal relatore).

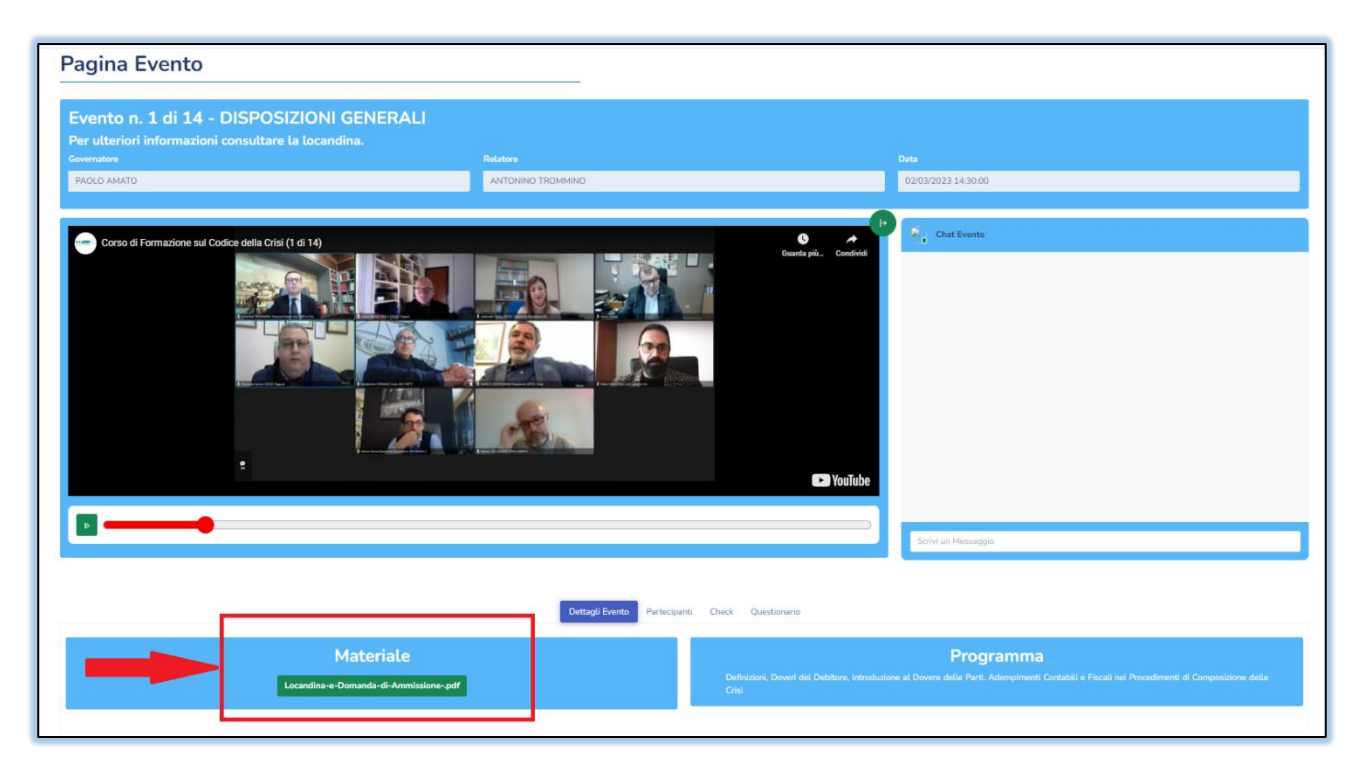

## GRAZIE PER AVER SCELTO ODPSERVIZI PER LA TUA FORMAZIONE PROFESSIONALE!